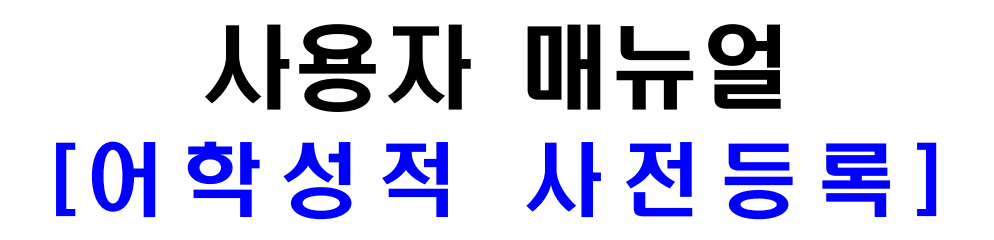

2024.6월

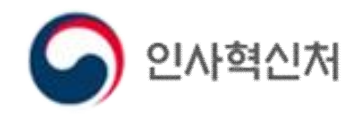

# 1. (신규) 어학성적 사전등록

## 가. 사전등록 안내

| 통합채용포                              | 털             |                                                      | 홍길동님안녕하세요 로그아웃G 25분 43초 ③ 시간인 | 채용시험종합안내 |
|------------------------------------|---------------|------------------------------------------------------|-------------------------------|----------|
| 채용정보                               | 통계자료          | 지이페이지                                                | 어학성적사전등록                      |          |
| 채용공고/원서접수<br>공지사항<br>채용시험종합안내(FAQ) | 시험통계<br>중명/서식 | 마이홈<br>응시현황<br>응시자료관리<br>추천/관심공고<br>나의문의내역<br>개인정보수정 | 시전등록안내<br>사전등록                |          |

#### - '어학성적사전등록 > 사전등록안내'를 클릭한다.

| 🕤 어학성적사전등록                               | 시전등록안내                                              | 사전등록                                                                                                    |                                   |                                            | 홍고동님안녕에요 로그아운 G                                           | ₩ 41 <u>2 0 (41208</u> ) 8048±¥ ·                   |  |  |  |
|------------------------------------------|-----------------------------------------------------|----------------------------------------------------------------------------------------------------|-----------------------------------|--------------------------------------------|-----------------------------------------------------------|-----------------------------------------------------|--|--|--|
| 사전등록안내                                   |                                                     |                                                                                                    |                                   |                                            |                                                           | · · · · · · · · · · · · · · · · · · ·               |  |  |  |
| ☆ 공무원및공공기관등<br>어학능력검정시험성적<br>'어학성적사전등록제! | 취업을 준비하는 수험생의<br>석유효기간 만료 전에 사전<br>도'를 운영하고 있으니, 아리 | 부담을 줄이기 위해,<br>등록하여 유효기간이 지나<br>배내용을 참고하여 등록하/                                                             | 더라도 인정기간 동안<br>시기 바랍니다.           | 활용할수있도록                                    |                                                           |                                                     |  |  |  |
| 사전등록 대상 시험                               | 구분                                                  | 공무원 선말 시험 적용대상                                                                                             |                                   |                                            | 기타                                                        |                                                     |  |  |  |
|                                          | 영어                                                  | © 토익(TOEIC)<br>⊙ 지텔프(G-TELP)                                                                               | ③ 토플(TOEFL)<br>⑤ 플렉스(FLEX)        | ③ 텝스(TEPS)                                 | ⓒ 오픽(Opic)<br>ⓒ 지앨프 스피킹(G-TELP Speaking)<br>ⓒ 아이엘츠(IELTS) | ③ 토익 스피킹(TOEIC Speaking)<br>④ 텝스 스피킹(TEPS Speaking) |  |  |  |
|                                          | 제2외국어                                               | © 스널트(SNULT)<br>④ 플렉스(FLEX)                                                                                | ⊙ JPT(일본어)                        | ③ 신HSK(중국어)                                | ⓒ 오픽(Opic)                                                |                                                     |  |  |  |
|                                          | <ul> <li>・유효기간이</li> <li>・ 인정기간은</li> </ul>         | 없거나, 유효기간이 지나도 시행<br>성적 취득일을 기준으로 5년이                                                                      | 1사에서 성적을 조회할 수<br>경과된 연도의 12월 31일 | 있는 어학시험은 대상이 아닙니다.<br>을 기준으로 하며, 기관별 재용 공. | 고 내용에 따라 인정되지 않을 수 있습니다.                                  |                                                     |  |  |  |
|                                          |                                                     |                                                                                                    |                                   | B. 시전등록 신청/4                               | 4 <u>9</u>                                                |                                                     |  |  |  |
|                                          | 사전등록 주의시<br>· 어학시험 시행사의<br>※ 지체 유효기간(               | 사전등록 주의사항<br>• 어학시험 시행사의 자체 유효기간 경과 시, 성적조회가 불가하여 사전등록 하실 수 없습니다.<br>※ 자체 유효기간이 경패한 성적은 삭제 후 재등록이 되지 않습니다. |                                   |                                            |                                                           |                                                     |  |  |  |

 사전등록 안내 및 주의사항이 표시되며, '사전등록 신청/확인' 버튼 클릭 시, 사전등록 화면으로 이동한다.

## 나. 사전등록

| <b>S</b> de | 학성적사건                | 전등록             | 사전동북안내            | 시전등록                   |              |                  | 홍길동님안녕하셔     | 90C2) 21     | G 24#             | 20표 ( 시간연광                                          | 동압치용고열 >           |
|-------------|----------------------|-----------------|-------------------|------------------------|--------------|------------------|--------------|--------------|-------------------|-----------------------------------------------------|--------------------|
| 사전등         | 록                    |                 |                   |                        |              |                  |              |              |                   | 습 > 머학성적                                            | 사전등해 > <b>사전등록</b> |
|             |                      | 23 등록<br>시험구분 선 | 영 <b>할시험을 선택히</b> | <b>베요.</b><br>• () 시험종 | 류 선택하세요      | × Manag          | • 0          | 48           | 154               | ি<br><del>চৰ</del> গ্ৰপ্ৰথম                         |                    |
| 사전등록니       | <b>내역</b> 전체 1<br>No | 9 [1/2]<br>시험구분 |                   | 시험종류                   | 수형번호         | 시험구분 전체<br>어학시험일 | ▼ 시험<br>인정기간 | 透亮류 전체<br>점수 | 53                | <ul> <li>전 초기좌</li> <li>Q</li> <li>사전등록일</li> </ul> | 전력 선택삭제<br>검증상태    |
|             | 1                    | 영어              | TOEIC             |                        | 999999       | 2023/11/19       | 2028/12/31   | 900          | -                 | 2023/12/20                                          | 유효(조회성공)           |
|             | 2                    | 제2외국어           | 신HSK(중국어)         | )                      | 123qweawd    | 2023/12/04       | 2029/12/31   | 111          | -                 | 2023/12/20                                          | 등록(조회중)            |
|             | 3                    | 영어              | TOEIC(일본응         | -AI)                   | 29495869035  | 2023/12/04       | 2029/12/31   | 1111         | ÷                 | 2023/12/20                                          | 등록(조회중)            |
|             | 4                    | 영어              | G-TELP Spe        | aking                  | 0002-0028787 | 2022/10/10       | 2027/12/31   | 73           |                   | 2023/12/19                                          | 유효(조회성공)           |
|             | 5                    | 영어              | TOEIC Speak       | king                   | 999999       | 2023/12/10       | 2029/12/31   | ō            | Advance<br>d High | 2023/12/19                                          | 유효(조회성공)           |

#### - 시험구분, 시험종류 선택 후 '사전등록' 버튼을 클릭한다.

| 🕤 어학성적사전등록                                      | 시전등록안내                          | 사전등록신청/확인<br>                               |                                       | 이소라님안녕하세요     | 2JORG | 30분 07초 🕒 | 시간연장   | 통합채용포                  |
|-------------------------------------------------|---------------------------------|---------------------------------------------|---------------------------------------|---------------|-------|-----------|--------|------------------------|
| 사전등록 신청/확인                                      |                                 |                                             |                                       |               |       | 습 > 어학성적  | 사전등록 ゝ | 사전등록 <mark>신</mark> 청, |
| 인사혁신처 '행정기관 공동활용 통합채원<br>수집된 개인정보는 목적 외의 용도로 처i | ኝ시스템'에서 '어학성적<br>리되지 않으며, 처리 목? | ' 사전등록 서비스' 제공을 위해 아<br>적이 변경될 경우 사전에 알리고 동 | 래와 같이 개인정보를 수집 - 이용:<br>;의를 받을 예정입니다. | 하고, 제3자에게 제공합 | 신다.   |           |        |                        |
| 개인정보수집 · 이용내역<br>필수항목                           |                                 |                                             |                                       |               |       |           |        |                        |
|                                                 | 성명(한글, 영문),                     | 어학시험명, 응시일자, 등록번호,                          | 성적, <mark>성적중</mark> 명서               |               |       |           |        |                        |
| 수집 · 이용항목                                       | (영문성                            | 명) 토플, 신HSK에 한함(성적증명                        | 서) 일본에서 응시한 토익                        |               |       |           |        |                        |
| 수집 · 이용목적                                       | 공무원 채용시험                        | 및 기타 채용기관 수험생 <mark>의</mark> 어학성            | 성적 유효성 검증                             |               |       |           |        |                        |
| 수집근거                                            | 정보주체 동의, 큰                      | 로무원임용시험령 제7조, 제34조                          |                                       |               |       |           |        |                        |

- 어학성적 약관 및 개인정보 수집·이용 항목 동의 필요

| 위와 같이 개인성보 제3차 제공에 농의아십니까?                                                                 | ♥ 동의 ○ 비동의                                               |                  |
|--------------------------------------------------------------------------------------------|----------------------------------------------------------|------------------|
| <b>주민등록번호 처리에 관한 사항</b><br>개인정보보호법 <sup>4</sup> 제15조 제1호 제3호와 제24조의2 X                     | 실명확인 ×                                                   |                  |
| 수집ㆍ이용항목                                                                                    | 이름                                                       | 수집근거             |
| 주민등록번호                                                                                     | 이소라                                                      | 공무원임용시험령 제34조 5항 |
| <b>기타 고지사항</b><br>행정기관 공동활용 통합채용시스템 회원 탈퇴 시 어 <sup>주</sup><br>일본에서 응시한 토익 점수의 진위 확인을 위해서 일 | 주민등록번호를 사용하여 실명을 확인하세요.<br>인증번호 입력                       |                  |
|                                                                                            | 실명확인<br>··· 실명확인 후 회원가입 시, 간편인증 로그인이 불가능하며 아이디 찾기 및 비밀번호 |                  |
|                                                                                            | 재설정은 콜센터를 통해서 가능합니다.                                     |                  |

- 어학성적 등록을 위한 실명확인 절차 1회 실시
- 어학시험 시행사와 연계된 어학성적의 경우 해당 시행사의 로그인 화면이
   호출되며, 연계되지 않은 어학성적은 성적입력 팝업이 호출된다.
- 연계 어학성적은 통합채용포털 회원정보와 시행사에서 수신된 응시생
   정보가 일치하는 경우에만 사전등록이 가능하다.
- 개별검증 어학성적은 담당자 검증과정 후 사전등록 승인여부가 결정된다.
  - 1) 연계 어학성적 로그인 화면
    - 어학성적 종류 선택 후 표시되는 로그인 화면에서는 해당 시행사에 등록된 계정으로 로그인한다. (통합채용포털 계정으로 로그인 불가)
    - 단, 'FLEX'는 해당 시행사가 아닌 실명확인 절차를 통해 사전등록을 진행한다.

① 어학성적 종류 : TOEIC, TOEIC Speaking, JPT

| • 성적확인은 YBM Family 회원만 이용가능한 | 서비스 입니다. 성적확인을 | 하시려면 로그인을 하시기 바랍니다. |  |
|------------------------------|----------------|---------------------|--|
|                              | 과목             | ) TOEIC             |  |
| 회원로그인                        | 회원 아이디         |                     |  |
|                              | 확인             |                     |  |
| 아이디 문의                       |                | 비밀버호 문의             |  |

# ② 어학성적 종류 : TEPS, TEPS Speaking, SNULT

|      | <b>下臣PS</b><br>空海を見り後空 切合を見ば<br>編集件 項20日前にまた                                                                                                    |
|------|----------------------------------------------------------------------------------------------------|
|      | 어학시험 성격확인<br>TEPS                                                                                                    |
| H-TF | TEPS홈페이지 회원 ID                                                                                                    |
| 日里   | TEPS홈페이지 회원 Password                                                                                                    |
|      | LOGIN<br>방부북인은 TEPS용적OR/Lower: Teps or Ad 회원은 가능합니다.<br>방도사 방언인 ID와 Parswood 양도 일찍 후 도그인 하시기 비언니다.<br>TEPS은마위원회 (TELIO2 458+3330<br>ID 방가) 1 Passwood 방거 |
|      | 神经被望 制造物器 111 把阿爾河                                                                                                    |

# ③ 어학성적 종류 : G-TELP, G-TELP Speaking

|                       | 텔프 어학성적                               | 확인                            |
|-----------------------|---------------------------------------|-------------------------------|
| 성적확인을<br>성적확인를 하시려면 7 | 은 G-TELP 회원만 이용가능한<br>지텔프 시험접수 사이트에 회 | 한 서비스입니다.<br>원가입이 되어 있어야 합니다. |
| 지텔프<br>회원로그인          | G-TELP 어학성적<br>회원 아이디<br>회원 비밀번호      | G-TELP Level 2                |
|                       | 확인                                    |                               |

④ 어학성적 종류 : OPIC

| 명리했지스 아노 의<br>(아이디 및 비장비호 사상 시 N | 르그인<br>방안 여용 가방한 서비스입니다.<br>IDS//www.cotk.cotkell에 확인 바랍니다.) |  |
|----------------------------------|--------------------------------------------------------------|--|
| ill OPic 에 전체                    |                                                              |  |
| 40                               |                                                              |  |
| Panswoot                         |                                                              |  |
| 🗌 তাতাহা মান্ত                   | 이어디 쉽게 : 네일번호 맞게                                             |  |
| 1                                | 8.28                                                         |  |
|                                  |                                                              |  |

⑤ 어학성적 종류 : FLEX

| FLEX 성적추가                                                    | × |
|--------------------------------------------------------------|---|
| 이름                                                           |   |
| 주민등록번호(-없이)입역)                                               |   |
| 주민동록번호를 사용하여 실명을 확인하세요.<br>인증번호 입력<br>응성동기 인중하기              |   |
| 신망 문자 아시리를 입력하세요.<br>실명확인                                    |   |
| <ul> <li>주인등록번호 인증 후 FLEX 성적조회 및 사전등록을 하실 수 있습니다.</li> </ul> |   |

2) 개별검증 어학성적 등록

- 수험번호(등록번호), 어학시험일 등의 성적정보 등록 후 담당자 검증
   후 사전등록 승인여부가 결정된다.
- 개별검증 대상 어학성적 종류 :

TOEIC(일본응시), TOEFL-IBT, IELTS, 신HSK

| <ul> <li>시험 종류별 재한</li> <li>개별 검증시험의</li> <li>으니 반드시 유효</li> </ul> | 없이 성적을 등록할 수 있습니다<br>등록결과는 월말(11일 이후 등<br>여부를 확인하세요. | 다.<br>목 시, 다음 달 말)에 확인 가능 | 하며, 정보를 잘못 기재할 경우 { | 등록되지 않 |
|--------------------------------------------------------------------|------------------------------------------------------|---------------------------|---------------------|--------|
| 사전등록                                                               |                                                      |                           |                     |        |
| 시험구분                                                               | 영어                                                   | 시험종류                      | TOEIC(일본용시)         |        |
| 해외응시                                                               | 🛃 해외용시                                               | 영문성명                      |                     |        |
| 수험번호(등록번호)*                                                        |                                                      | 어학시험일*                    | <b></b>             |        |
| 점수(총점)                                                             |                                                      | 동급                        | राषणगळ              | Ŧ      |
| 듣기                                                                 |                                                      | 읽기 *                      |                     |        |
| 쓰기                                                                 |                                                      | 말하기                       |                     |        |
| 번역                                                                 |                                                      |                           |                     |        |

#### 다. 사전등록 어학성적 확인

| 사전등  | 등록·               | 신청/확인            |                 |        |         |            |            |     | ☆ >       | 어학성적사전등록   | > 사전등록신 |
|------|-------------------|------------------|-----------------|--------|---------|------------|------------|-----|-----------|------------|---------|
|      |                   | 등록할시험 시험구분 선택하세요 | 을 <b>선택하세요.</b> | 하세요    |         | 선택하세요      | •          | 0   | /<br>사전등록 | ()<br>등록방  | g<br>안내 |
| 사전등록 | 루 <mark>내역</mark> | 전체 3 [1/1]       |                 |        | 시험구분 전체 |            | 시험종류       | 전체  | •         | () 초기화 O   | 조회 선택   |
|      | No                | 시험구분             | 시험종류            | ÷      | 험번호     | 어학시험일      | 인정기간       | 점수  | 등급        | 사전등록일      | 검증상태    |
|      | 1                 | 영어               | TOEFL-IBT       | 123    |         | 2023/02/02 | 2028/12/31 | 123 |           | 2023/05/01 | 유효(조회성  |
|      | 2                 | 영어               | TOEIC           | 603286 |         | 2020/04/26 | 2025/12/31 | 660 |           | 2021/11/05 | 유효(조회성  |
|      | 3                 | 제2외국어            | SNULT(러시아어)     | 136907 |         | 2020/05/04 | 2025/12/31 | 875 |           | 2021/02/01 | 유효(조회성  |

- 어학성적사전등록 → 사전등록 신청/확인에서 이관된 어학성적을 확인 가능

| 폐안내   | 사전등록.            |               |            |          | 935<br>X | 남인영 |
|-------|------------------|---------------|------------|----------|----------|-----|
|       | 사전등록상세정보         |               |            |          |          |     |
|       | 겸증상태             | 등록(조회중)       | 사전 등록일     | 2023/12  | 29       |     |
|       | 시험구분             | 제2외국어         | 시험종류       | 신HSK(중   | 국어)      |     |
|       | 영문성명             |               |            |          |          | ¢.  |
|       | 수험번호(등록번호)       | H23456789012  |            |          |          |     |
| 1000  | 어학시험일            | 2023/12/05    | 인정기간       | 2029/12/ | 31       |     |
| HSK(S | 점수(충점)           | 300           | 등급         | 2        |          |     |
| HSK(중 |                  |               | 항목법 상세점수 ^ |          |          |     |
|       | 듣기(정해)<br>100    | 읽기(독해)<br>100 | 쓰기<br>100  | 알하기      | 번역       |     |
| HSK(중 | <b>3</b> 1日<br>- | 발음등급          | 정확성<br>-   | 정확성등급    | HGial    |     |
| HSK(@ | 표현력동급            | 구성력<br>-      | 구성력동급      | -<br>-   | 문법<br>-  |     |
|       | 해외용시             | N             |            |          |          |     |
| LTS   |                  |               |            |          |          |     |
|       |                  |               | 닫기 삭제      |          |          |     |
| LTS   |                  |               |            |          |          |     |

- 목록에서 등록된 어학성적 클릭 시, 어학성적 상세정보가 표시된다.
- '삭제' 버튼 클릭 시, 해당 어학성적이 삭제된다.